Расчетное задание.

- Рассчитать частоты срезов для цепей, состоящих из параллельно включенного конденсатора, номиналом 10 (100, 1000) пФ и нагрузки в 50 Ом.
- 2) Рассчитать частоты срезов для фильтров. Сопротивление нагрузки и источника считать равным 50 Ом.
  - а. Параллельно включенный конденсатор (C1 = 1 нФ; C2 = 10 нФ;
     C3= 100 нФ);
  - b. Последовательно включенная индуктивность ( $L1 = 2 \text{ мк}\Gamma \text{H}$ );
  - с. Г-звено (C3 = 100 нФ; L2 = 2 мкГн);
  - d. П-звено (C5 = 1 н $\Phi$ ; C6 = 100 н $\Phi$ ; L3 = 2 мкГн);
  - е. Т-звено (C7 = 100 н $\Phi$ ; L4 = 2 мкГн; L5 = 2 мкГн).

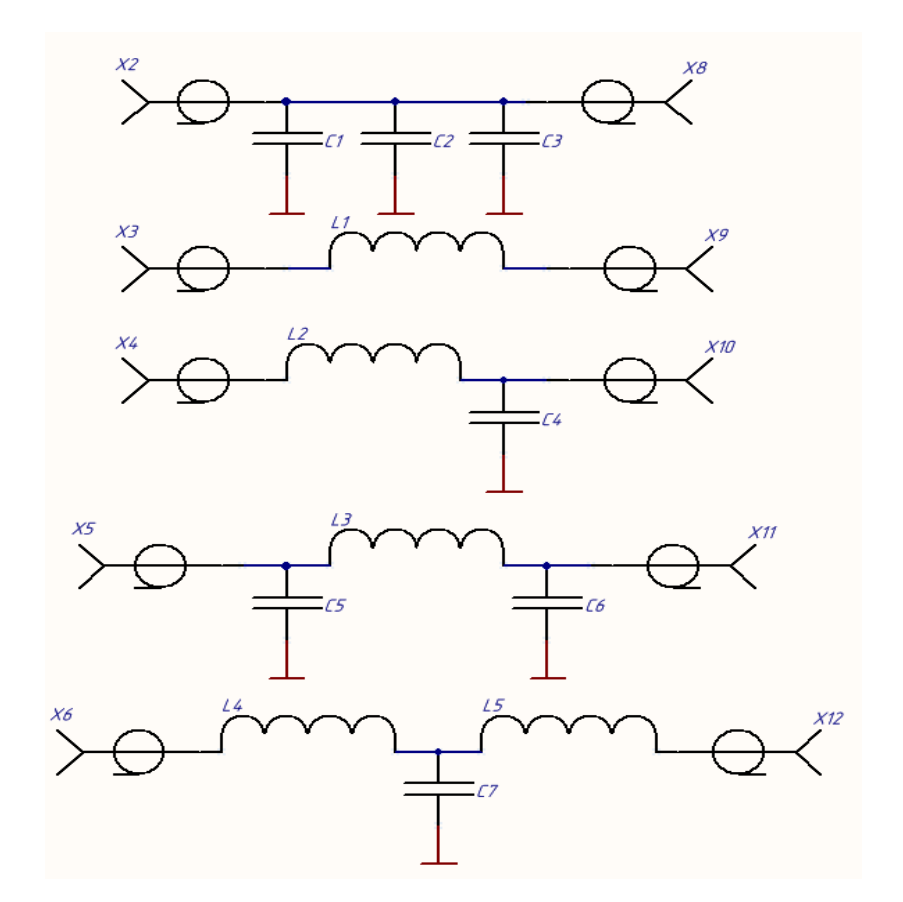

В отчете привести полученные значения частот фильтров, итоговые формулы для расчета частот срезов фильтров, в том числе с подставленными численными значениями.

Методические указания.

Рассмотрим работу с сосредоточенными элементами на примере фильтров различной топологии.

Создайте новое рабочее окно, выбрав пункт меню File – New Schematic.

| 🗘 LTspice IV - [Draft2]                                                 |             |
|-------------------------------------------------------------------------|-------------|
| $rac{1}{\sqrt{2}}$ Eile Edit Hierarchy View Simulate Tools Window Help | _ 8 ×       |
| │ ❷ ☞   ■   ♈   Ў ♨   ♥ ♥ ♥ ♥ ♥ ♥ ♥ ♥ ♥ ♥ ♥ ♥ ♥ ♥ ♥ ♥ ♥ ♥               | Êm Ê∃ Aa ∘p |
|                                                                         |             |
|                                                                         |             |
|                                                                         |             |
|                                                                         |             |
|                                                                         |             |

На панели инструментов, выбирая компоненты – конденсатор, резистор, земля, а также источник сигнала, установите их на рабочее поле, как показано на рисунке ниже. (Для удаления компонента выделите окно с рабочим полем, нажмите клавишу Delete на клавиатуре и нажмите на компоненты, которые следует удалить.) Соедините свободные выводы символов, выбрав инструмент рисования соединений *2*.

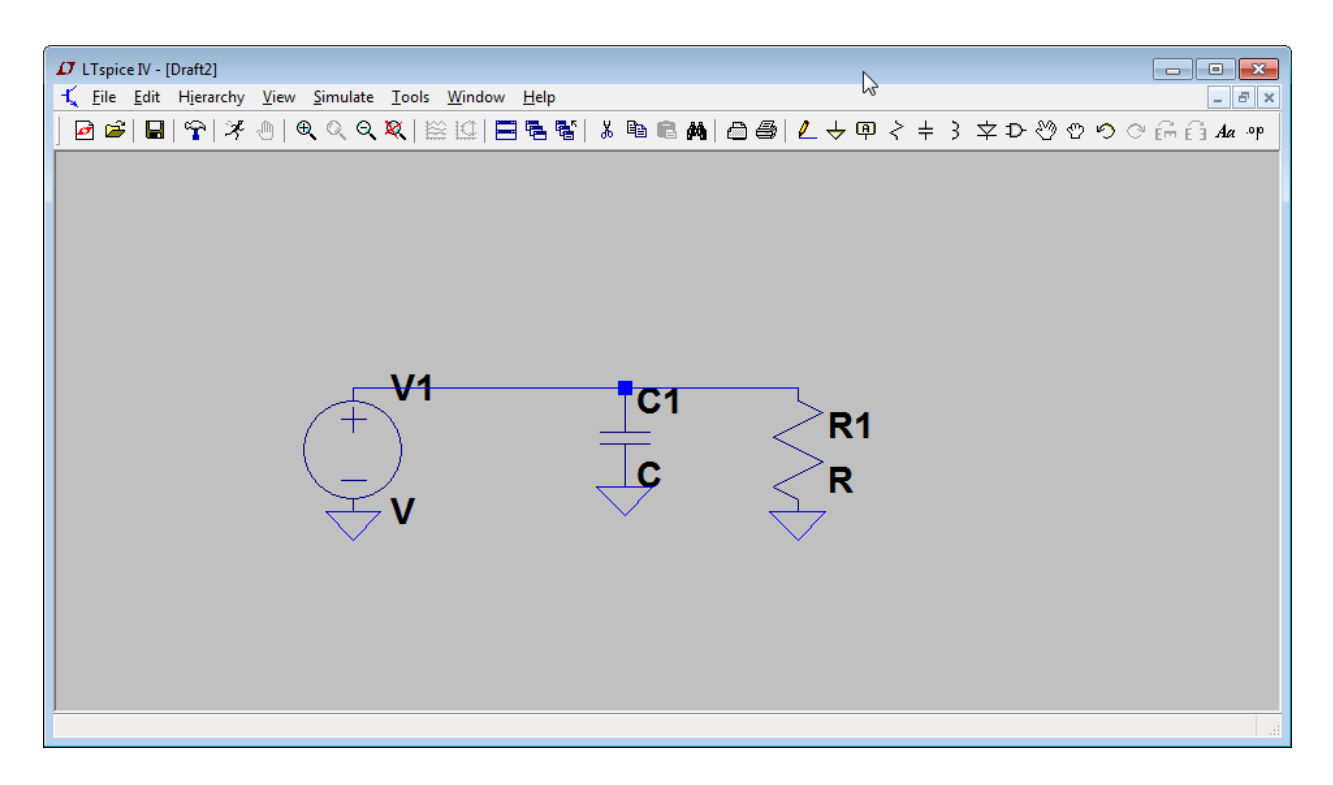

Нажимая правой кнопкой на компоненты, установите значение сопротивления 50 Ом, значение емкости 10 нФ.

| D Capacitor - C1                                                                                                    | ×            |                                                                                                    |              |
|----------------------------------------------------------------------------------------------------|--------------|----------------------------------------------------------------------------------------------------|--------------|
| Manufacturer:          Part Number:          Type:          Select Capacitor          Capacitor Properties       Capacitance[F]:         Voltage Rating[V]:       RMS Current Rating[A]:         Equiv. Series Resistance[Ω]: | OK<br>Cancel | Resistor - R1          Manufacturer:          Part Number:          Select Resistor         Resistor Properties | OK<br>Cancel |
| Equiv. Series Inductance[H]:                                                                                                    |              | Resistance[Ω]:                                                                                                  | 50           |
| Equiv. Parallel Resistance[Ω]:                                                                                                    |              | Tolerance[%]:                                                                                                   |              |
| Equiv. Parallel Capacitance[F]:                                                                                                    |              | Power Rating[W]:                                                                                                |              |

В режиме расширенной настройки источника сигнала, установите амплитуду сигнала для малосигнального анализа, равную 1, а сопротивление источника - 50 Ом. Нажмите ОК.

| Independent Voltage Source - V1                                                                                                    | <b>×</b>                                                                                                    |
|----------------------------------------------------------------------------------------------------|----------------------------------------------------------------------------------------------------|
| <ul> <li>Independent Voltage Source - V1</li> <li>Functions         <ul> <li>(none)</li> <li>PULSE(V1 V2 Tdelay Trise Tfall Ton Period Ncycles)</li> <li>SINE(Voffset Vamp Freq Td Theta Phi Ncycles)</li> <li>EXP(V1 V2 Td1 Tau1 Td2 Tau2)</li> <li>SFFM(Voff Vamp Fcar MDI Fsig)</li> <li>PWL(t1 v1 t2 v2)</li> <li>PWL FILE:</li> <li>Browse</li> </ul> </li> </ul> | DC Value<br>DC value:<br>Make this information visible on schematic: ♥<br>Small signal AC analysis(AC)<br>AC Amplitude: 1<br>AC Phase:<br>Make this information visible on schematic: ♥<br>Parasitic Properties<br>Series Resistance[Ω]: 50<br>Parallel Capacitance[F]: |
| PWL FILE: Browse                                                                                                    | Make this information visible on schematic: ♥ Parasitic Properties Series Resistance[Ω]: 50 Parallel Capacitance[F]: Make this information visible on schematic: ♥                                                                                                    |
| Additional PWL Points<br>Make this information visible on schematic: 🔽                                                                                                    | Cancel                                                                                                    |

Настройте параметры симулирования, как показано на рисунке ниже. Нажмите ОК. Запустите симуляцию.

| Edit Simulation Command                                                                                                    | <b>—</b>                                 |
|----------------------------------------------------------------------------------------------------|------------------------------------------|
| Transient AC Analysis DC sweep Noise                                                                                           | DC Transfer DC op pnt                    |
| Compute the small signal AC behavior of the o<br>point.                                                                        | ircuit linearized about its DC operating |
| Type of Sweep:                                                                                                    | Octave -                                 |
| Number of points per octave:                                                                                                   | 100                                      |
| Start Frequency:                                                                                                    | 1e3                                      |
| Stop Frequency:                                                                                                    | 100e6                                    |
|                                                                                                    |                                          |
| Syntax: .ac <oct, dec,="" lin=""> <npoints> <startfree< td=""><td>q&gt; <endfreq></endfreq></td></startfree<></npoints></oct,> | q> <endfreq></endfreq>                   |
| .ac oct 100 1e3 100e6                                                                                                    |                                          |
| Cancel                                                                                                    |                                          |

В качестве наблюдаемого сигнала выберем напряжение на резисторе. Наведите мышкой на верхний контакт резистора для появления значка пробника, как показано на рисунке, после чего нажмите левую кнопку мыши.

| D LTspice IV - Draft2                                                                  |                  |
|----------------------------------------------------------------------------------------|------------------|
| Eile Edit Hierarchy View Simulate Iools Window Help                                    |                  |
| ┏ ☞   ■   ♈   米 ⊕   €  Q ♥   絵 竺   ☴ 唔 階 ♥   & 凾 @ ▲   酉 曇   ℓ → 뗵 ミ キ 3 文ひ ♡ ♡ ♡ ☆ テテ | Ê <i>Aa .</i> °P |
| 🔨 Draft2 🔛 Draft2                                                                      |                  |
| E Draft2                                                                               |                  |
| 1KHz 10KHz 100KHz 1MHz 10MHz                                                           | 100MHz           |
| 🕇 Draft2                                                                               |                  |
| V1<br>AC 1<br>Rser=50<br>.ac oct 100 1e3 100e6                                         |                  |
| Click to plot V(N001).                                                                 | .đ               |

В окне результатов отобразятся амплитудно-частотная и фазочастотная характеристики.

| /                                 |                                                                                                    |                |
|-----------------------------------|----------------------------------------------------------------------------------------------------|----------------|
| 🗗 LTspice IV - Draft2             |                                                                                                    |                |
| <u>File View Plot Settings</u>    | imulation <u>T</u> ools <u>W</u> indow <u>H</u> elp                                                                               |                |
| 🖻 📽   🖬   😭   🛪 🖑                 | )  ♥ ♥ ♥ ♥ ♥   Ё !!!! 🖬 № 📽   ံ № 10 ♣  🕹 ♣  🕹 🕸 / ↓ 🔍 🖓 🕫 🕫                                                                      | C° Ém É∃ Aa ≈p |
| 🔨 Draft2 🔛 Draft2                 |                                                                                                    |                |
| Draft2                            | 6                                                                                                    |                |
|                                   | V(n001)                                                                                                    | 01             |
| -4dB                              |                                                                                                    | U.             |
| -12dB-                            |                                                                                                    | 18°            |
| -2UdB-                            |                                                                                                    | 36°            |
| -28dB-                            |                                                                                                    | 54°            |
| -36dB-                            |                                                                                                    | 72"            |
| -44dB-                            |                                                                                                    | -12            |
| -52dB                             |                                                                                                    |                |
|                                   |                                                                                                    | TUUMITZ        |
| L Droft2                          |                                                                                                    |                |
|                                   |                                                                                                    |                |
|                                   |                                                                                                    |                |
|                                   | $\begin{array}{c} V1 \\ AC 1 \\ Rser=50 \end{array} \begin{array}{c} C1 \\ 10n \end{array} \begin{array}{c} R1 \\ 50 \end{array}$ |                |
|                                   | ac oci tuo teo tuoeb                                                                                                    |                |
|                                   |                                                                                                    |                |
| Ľ                                 |                                                                                                    |                |
| Right-Click to edit expression. C | Control-Left Click to integrate                                                                                                   |                |

Откройте характеристики конденсатора и добавьте паразитную индуктивность в размере 2 нГн. Нажмите ОК и запустите симуляцию.

| D Capacitor - C1                                           | <b>-</b> ×   |
|------------------------------------------------------------|--------------|
| Manufacturer:<br>Part Number:<br>Type:<br>Select Capacitor | OK<br>Cancel |
| Capacitor Properties<br>Capacitance[F]:                    | 10n          |
| Voltage Rating[V]:                                         |              |
| RMS Current Rating[A]:                                     |              |
| Equiv. Series Resistance[Ω]:                               |              |
| Equiv. Series Inductance[H]:                               | 2n           |
| Equiv. Parallel Resistance[Ω]:                             |              |
| Equiv. Parallel Capacitance[F]:                            |              |

| D Lispice IV - Draft2                                                   |                                                                          |                                                                                                    |                          |
|-------------------------------------------------------------------------|--------------------------------------------------------------------------|----------------------------------------------------------------------------------------------------|--------------------------|
| <u>F</u> ile <u>E</u> dit H <u>i</u> erarchy <u>V</u> iew <u>S</u> imul | ate <u>T</u> ools <u>W</u> indow <u>H</u> elp                            |                                                                                                    |                          |
| 🖻 🛎   🖬   😤   🗏 🖲   🍕                                                   | < < ×   ≌ !   = = ≤ *   ⊁ ■ € #                                          | <b>a</b>   @ @   <mark>∠</mark> → @ < +                                                                                                    | 3 文 D 🖑 O O C 🛱 É∃ Aa ∘p |
| 🔨 Draft2 🔛 Draft2                                                       |                                                                          |                                                                                                    |                          |
| Draft2                                                                  |                                                                          |                                                                                                    |                          |
|                                                                         | Vin001                                                                   | 1                                                                                                    |                          |
| 0dB                                                                     |                                                                          | J                                                                                                    | 100°                     |
| -18dB-                                                                  |                                                                          |                                                                                                    | - 60°                    |
| -36dB-                                                                  |                                                                          |                                                                                                    |                          |
| -54dB                                                                   |                                                                          |                                                                                                    |                          |
| -72dB-                                                                  |                                                                          |                                                                                                    | ¥ ⊢ -20°                 |
| -004R-                                                                  |                                                                          |                                                                                                    | ⊢ -60°                   |
| -3000-                                                                  |                                                                          |                                                                                                    | 1001                     |
|                                                                         |                                                                          |                                                                                                    |                          |
|                                                                         | 10KHz 100KHz                                                             | 1 MHz                                                                                                    |                          |
| -108dB+                                                                 | 10KHz 100KHz                                                             | 1MHz                                                                                                    | 10MHz 100MHz             |
| -108dB+                                                                 | 10KHz 100KHz                                                             | 1MHz                                                                                                    | 100Hz 100Hz              |
| 108dB-<br>1KHz<br>Craft2                                                | 10KHz 100KHz                                                             | 1MHz                                                                                                    |                          |
| 108dB<br>1KHz<br>1 Draft2                                               | 10KHz 100KHz                                                             | 1MHz                                                                                                    |                          |
| 108dB<br>1KHz<br>1 Draft2                                               | 10KHz 100KHz                                                             | 1MHz                                                                                                    |                          |
| 108dB-<br>1KHz<br>1 Craft2                                              | 10KHz 100KHz                                                             | 1MHz                                                                                                    |                          |
| 108dB<br>1KHz<br>1 Craft2                                               | 10KHz 100KHz                                                             |                                                                                                    |                          |
| 108dB<br>1KHz<br>1¢ Draft2                                              | 10KHz 100KHz                                                             | 1MHz<br>C1<br>10n <50                                                                                                    |                          |
| 108dB<br>1KHz<br>1¢ Draft2                                              | 10KHz 100KHz                                                             | 1MHz<br>C1<br>= R1<br>10n 50                                                                                                    |                          |
| 108dB<br>1KHz<br>1 Draft2                                               | 10KHz 100KHz                                                             | 1MHz<br>C1<br>10n<br>50<br>6                                                                                                    |                          |
| 108dB<br>1KHz<br>1¢ Draft2                                              | 10KHz 100KHz                                                             | 1MHz<br>C1<br>=<br>10n<br>≤ 50<br>6                                                                                                    |                          |
| 108dB-<br>1KHz<br>1 Craft2                                              | 10KHz 100KHz                                                             | 1MHz<br>C1<br>=<br>10n<br>≤ 50<br>6                                                                                                    |                          |
| 108dB-<br>1KHz<br>1 Craft2                                              | 10KHz<br>10KHz<br>10KHz<br>V1<br>AC 1<br>Kser=50<br>.ac oct 100 1e3 100e | $\begin{array}{c} 1\\ 1\\ 1\\ 1\\ 0\\ 1\\ 0\\ 1\\ 0\\ 1\\ 0\\ 1\\ 0\\ 1\\ 1\\ 0\\ 1\\ 1\\ 0\\ 1\\ 1\\ 1\\ 0\\ 1\\ 1\\ 1\\ 0\\ 1\\ 1\\ 1\\ 1\\ 1\\ 1\\ 1\\ 1\\ 1\\ 1\\ 1\\ 1\\ 1\\$ |                          |

На графиках характеристик можно наблюдать провал, который соответствует последовательному резонансу, частота которого определяется номиналом конденсатора и паразитной индуктивности.

Увеличьте частоту анализа до 1 ГГц. После частоты резонанса преобладает индуктивное сопротивление и компонент начинает вести себя как параллельно включенная индуктивность.

Лабораторное задание.

В отчете требуется привести частоты среза всех фильтров, значения частоты паразитных резонансов, амплитудно-частотные характеристики полученных фильтров, сравнения и выводы по характеристикам фильтров без учета и с учетом паразитных параметров компонентов.

Для исследования фильтров предлагаются следующие схемы включения (паразитную индуктивность компонентов принять равной 2 нГн, емкость – 5 пФ):

- Параллельно включенные конденсаторы (C1 = 1 нФ; C2 = 10 нФ; C3= 100 нФ);
- 2. Последовательно включенная индуктивность (L1 = 2 мкГн);
- 3. Г-звено (C1 = 100 нФ; L2 = 2 мкГн);

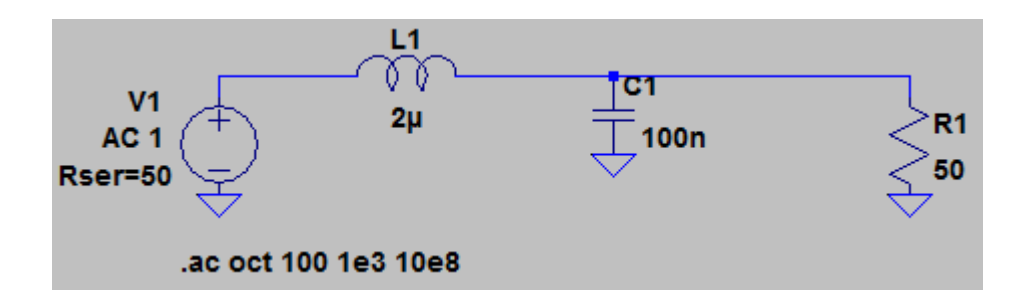

4. П-звено (C1 = 1 н $\Phi$ ; L1 = 2 мкГн; C2 = 100 н $\Phi$ ;);

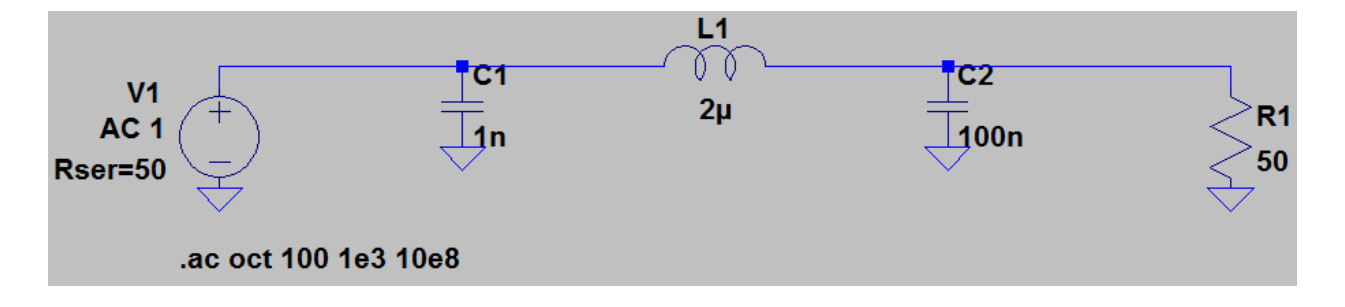

5. Т-звено (L1 = 2 мкГн; C1 = 100 нФ; L2 = 2 мкГн).

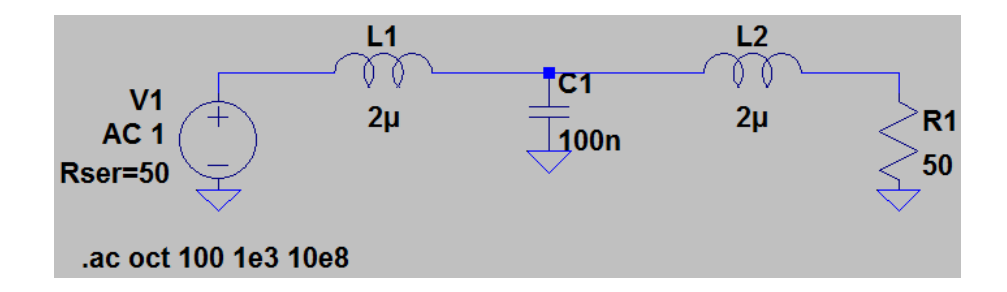